Stochastic optimization for hydropower schemes design

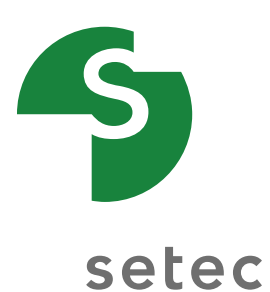

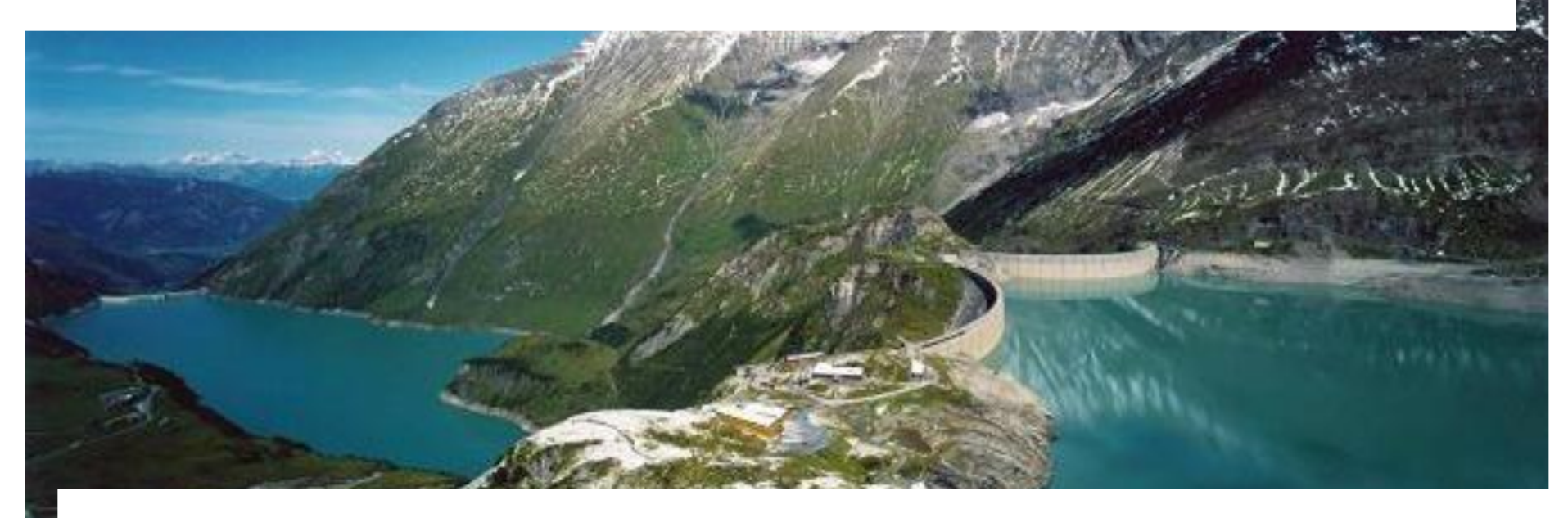

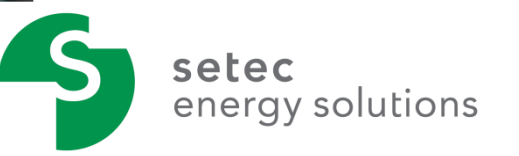

- p. 3 Setec Energy Solutions
- p. 7 Hydroelectric power plants sizing
- p. 10 Hydroptim
- p. 17 Case studies
- p. 22 Perspective

Stochastic optimization for hydropower schemes design

# -5

## **Setec Energy Solutions**

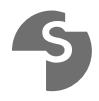

## 1.— Setec & Setec Energy Solutions

1.1 Setec

- One of the biggest French engineering consultants firm
- Provide a global response and associate technical excellence with field experience

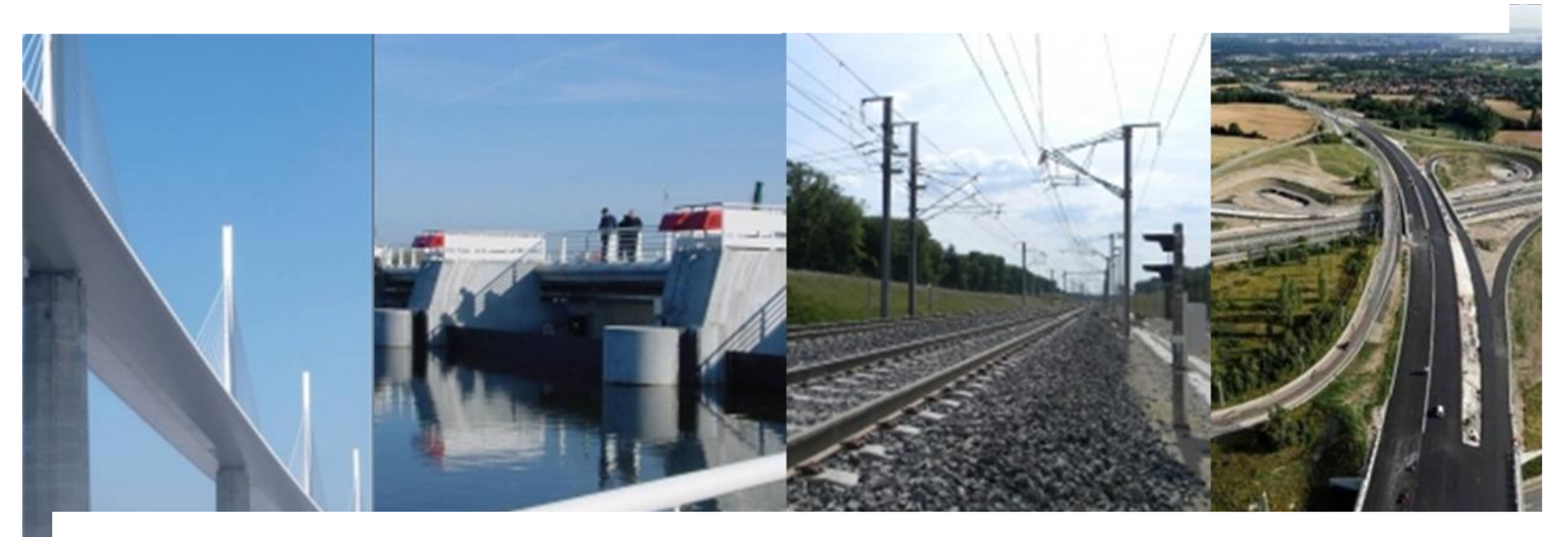

## 4

## 1.— Setec & Setec Energy Solutions

- 1.2 Setec Energy Solutions
- Subsidiary created in 2011
- Energy production and management

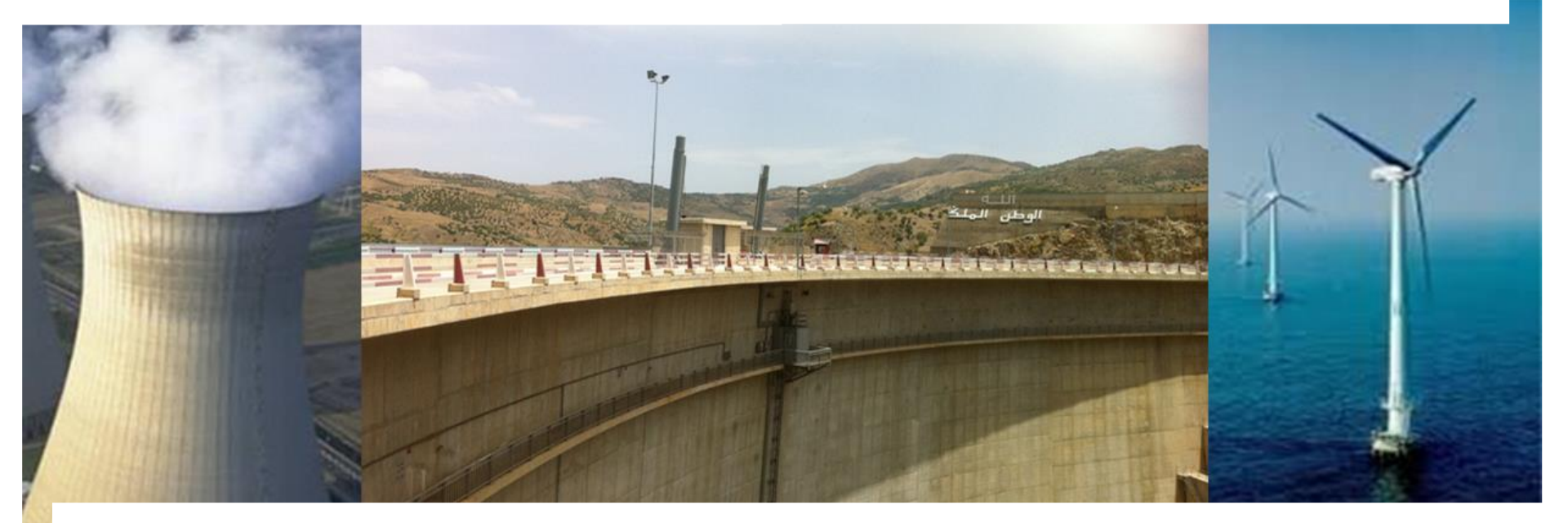

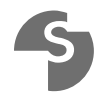

## 1.— Setec & Setec Energy Solutions

- 1.3 Type of work
- Feasibility studies
- Due diligence
- General consultants,
- Project managers
- 1.4 Field of Competences
- Hydrology & Hydroelectricity
- Civil engineering
- Environment
- Modeling and optimization of hydropower schemes

# -5

## Hydropower schemes design

Hydropower schemes design

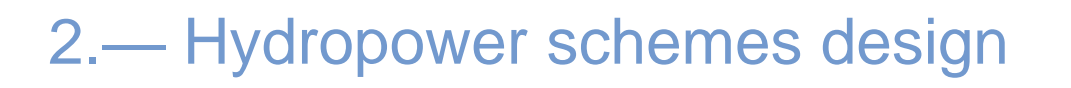

2.1 Elements of design

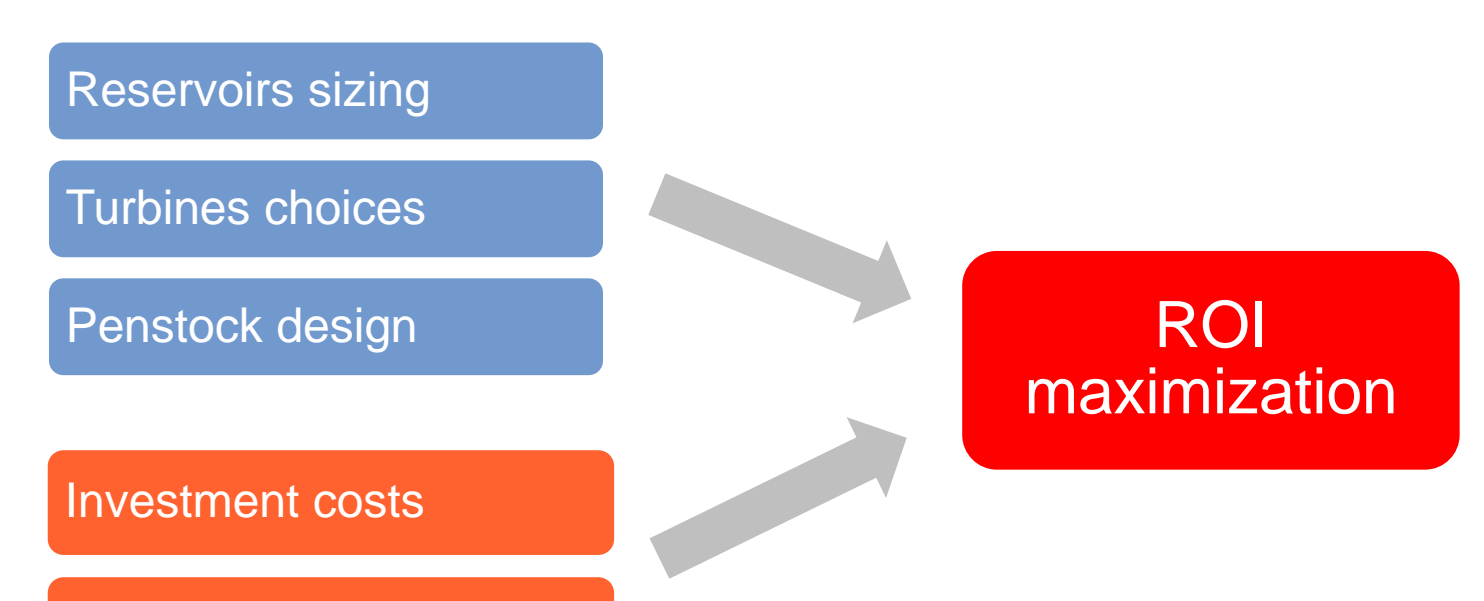

**Revenue estimation** 

Hydropower schemes design

## 2.— Hydropower schemes design

2.2 Economic part

GOAL: Estimate the revenue in the coming years

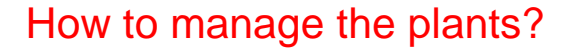

- Decision making tool
- Weather forecast functionality

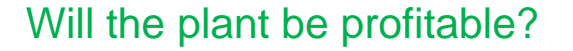

- Uncertainty on the water inflow
- Uncertainty on the prices

# -5

## Hydroptim

Hydroptim

## 3.— Hydroptim

### 3.1 Requirements

- Capable to model any chain of dams easily
- Adaptive to time step
- Highly configurable model
- Easy to use
- User interface

## 3.— Hydroptim

### 3.2 Components

- Water inflow simulation
- Barycentric approximation of Bellman values
- Deterministic and Stochastic optimization algorithms
- Decomposition-Coordination methods for large problems
- Algorithm parallelization
- Simulation

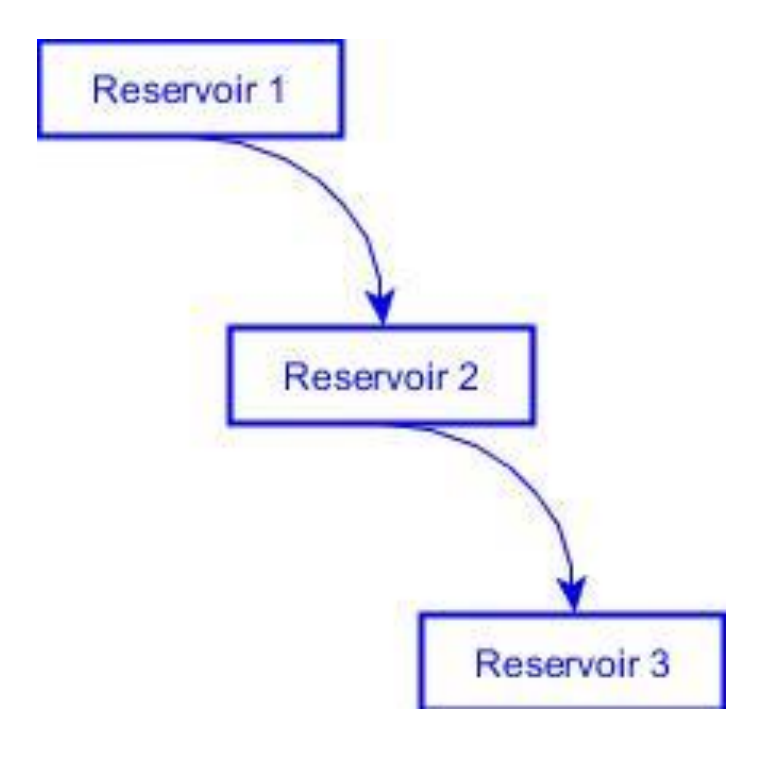

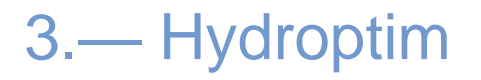

3.3 Classical Dams Problem Modeling

— States: Discretization of the reservoirs

- Control: Water release

Created for conventional dams valleys

$$V_{i,t+1} = V_{i,t} + Inflow_{i,t} - Loss_{i,t} + U_{i-1,t} - U_{i,t}$$

Hydroptim

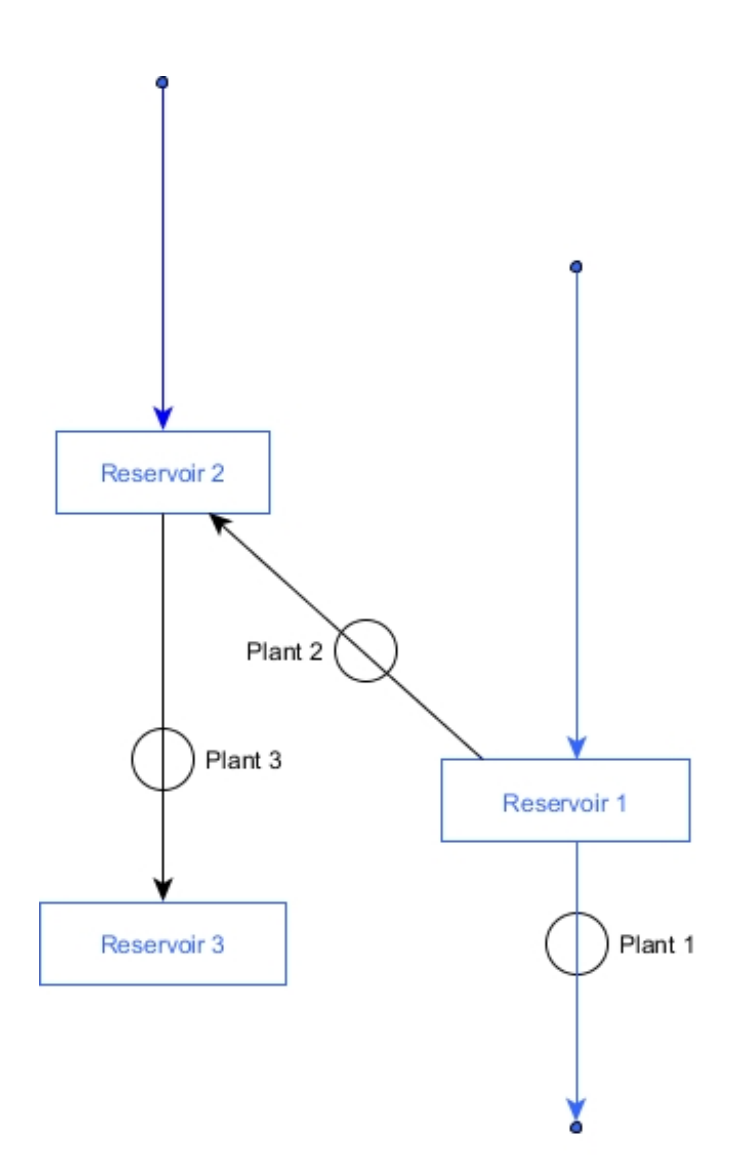

## 3.— Hydroptim

How to decide where the water from reservoir 1 goes?

- Priorities order

 Predefined sharing between available plants

Cons:

. . .

- Poor flexibility
- Not scalable
- Approximated optimal control

#### Hydroptim

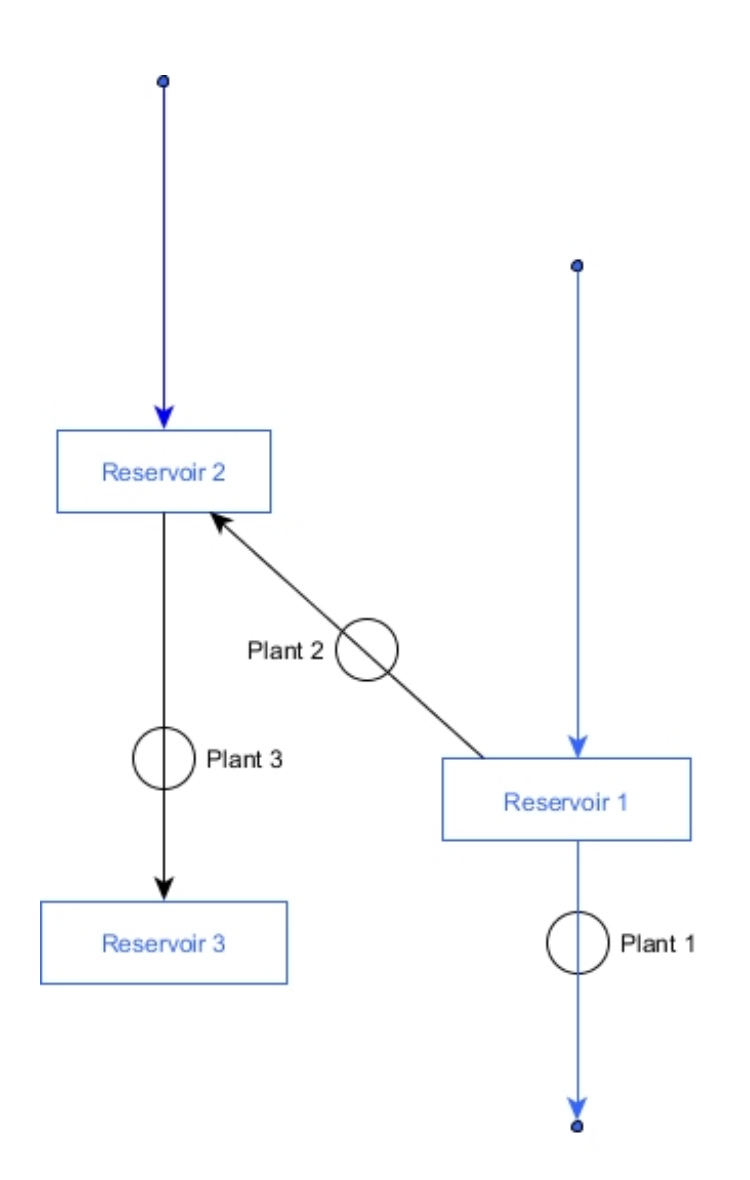

## 3.— Hydroptim

- 3.4 New chain model
- States: Discretization of the reservoirs
- Control: Turbines and pumps
- Structure: entered as a matrix

Pros:

- More flexibility in chains creation
- No assumption on the control

Cons:

- More calculation
- Need to check admissibility

#### Hydroptim

02/07/2014

## 3. Hydroptim

### 3.5 Algorithm

- 1. Inputs: Reservoirs, Plants, Chains structure
- 2. Water inflow scenario creation
- 3. Calculation of Reservoir order calculation
- 4. For each time t
  - 1. For each reservoirs states
    - 1. For each control decisions
      - 1. Calculation of new reservoirs water level
      - 2. Profit calculation and admissibility check
    - 2. Bellman value update

Hydroptim

5

## Case study I Dam in Marocco

Case study I

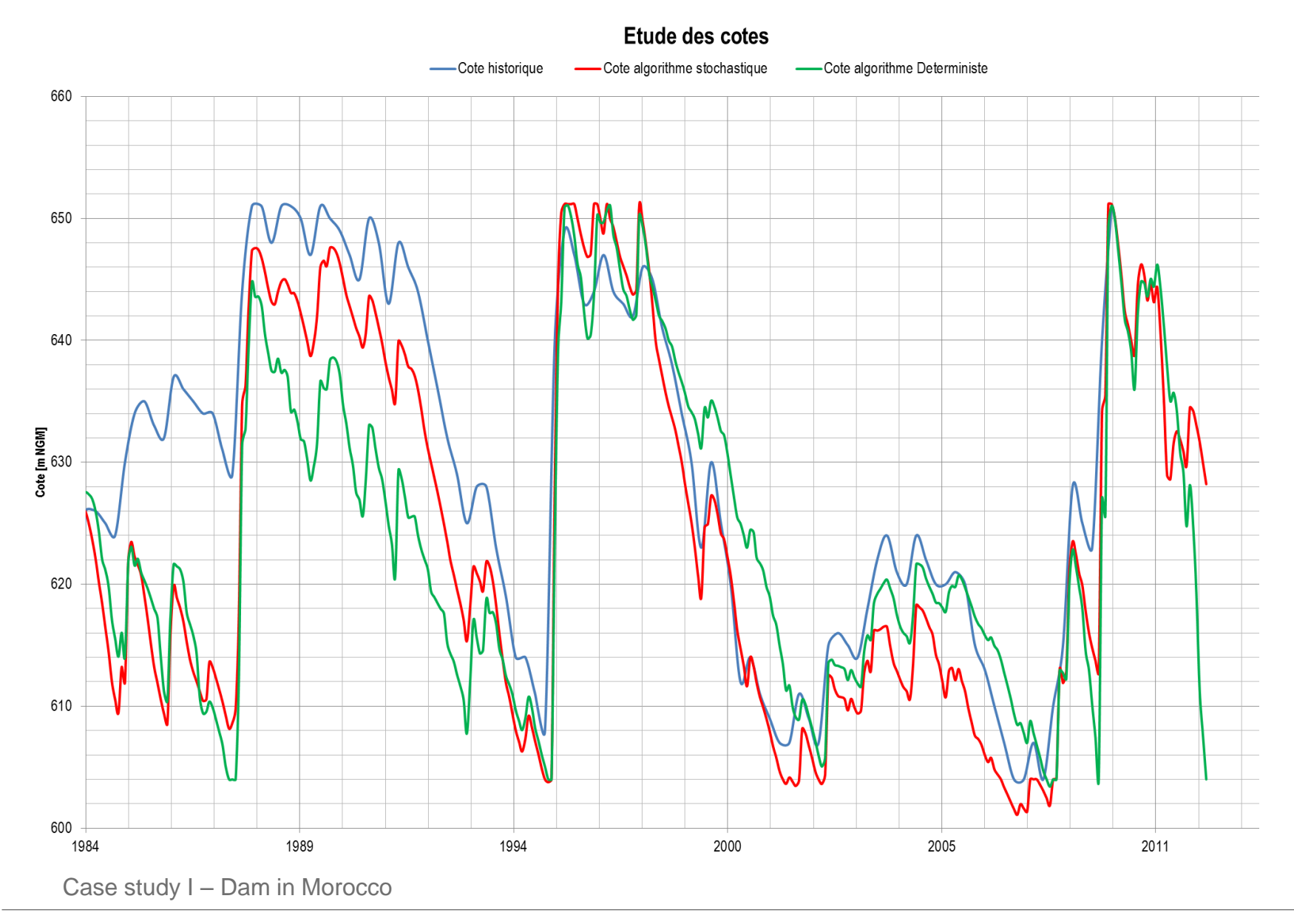

### Satisfaction des besoins en aval Modélisation déterministe - 1969 / 2012

Besoins AEP Besoins Irrigation ----- Volume turbiné

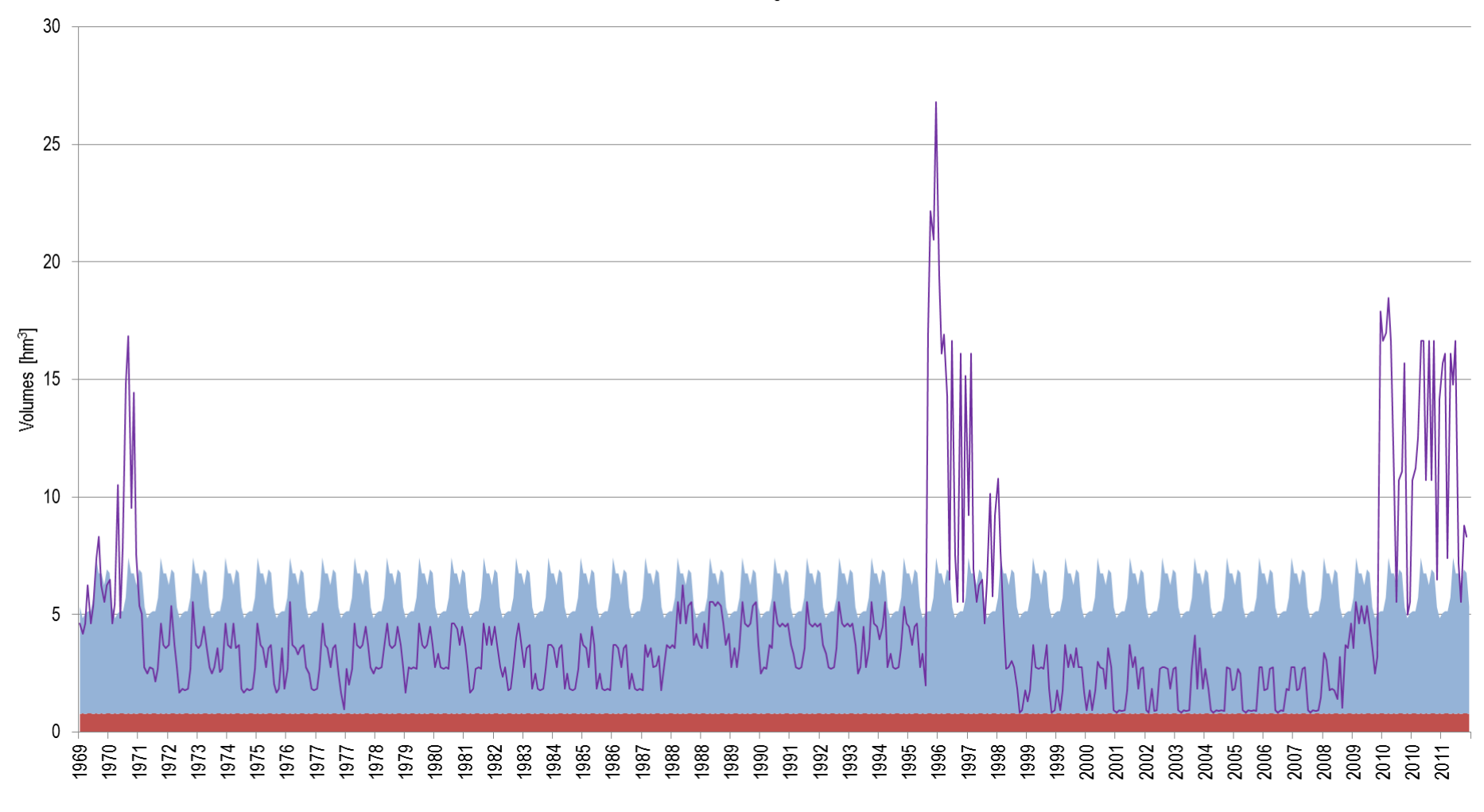

Case study I – Dam in Morocco

5

## Case study II Constraints handling

Case study II

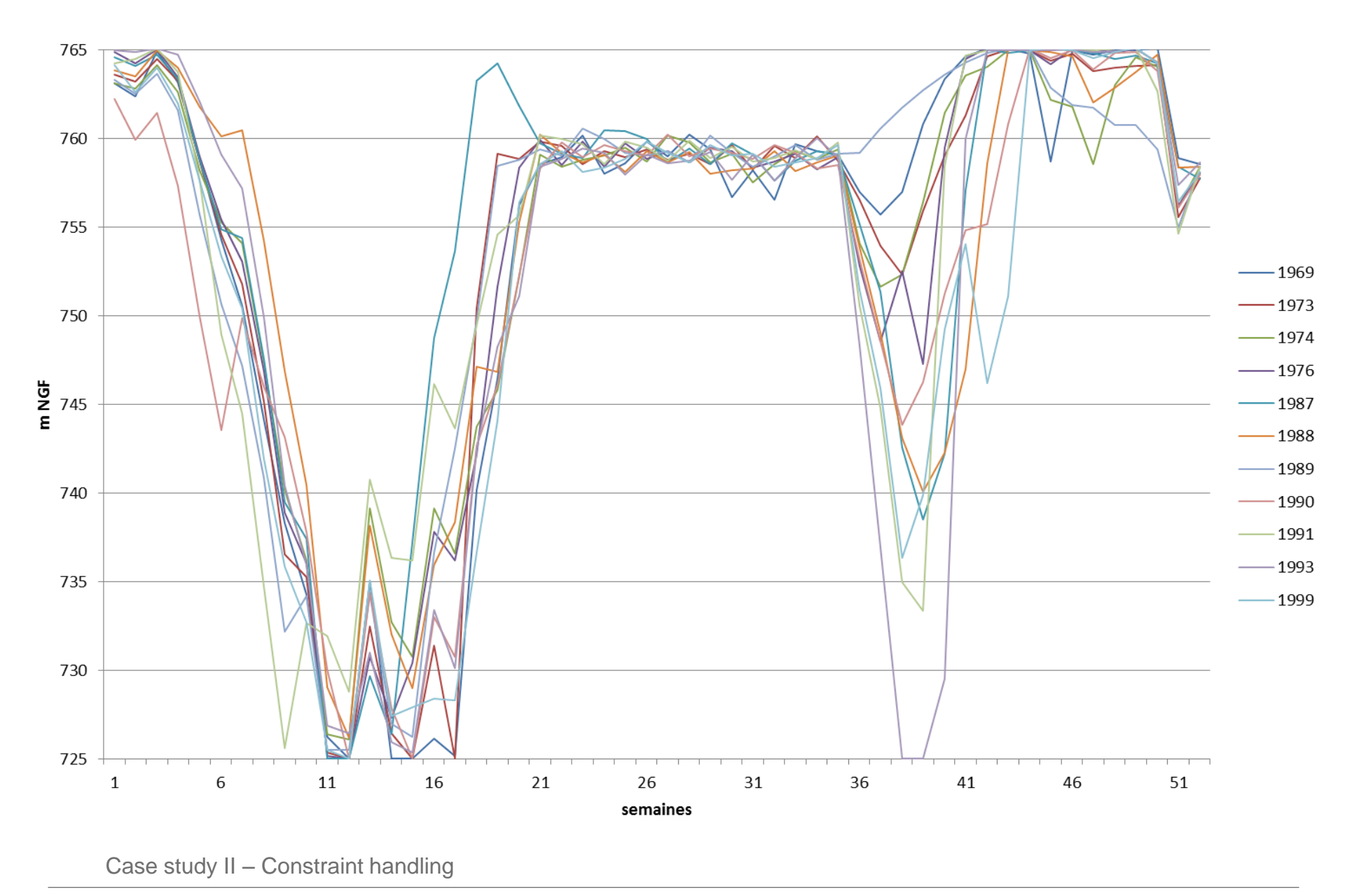

# 5

## Perspectives

Perspectives

## **Next Steps**

-Price simulation

- -Stochastic optimization with prices uncertainty
- -More complex stochastic algorithms for complex chains

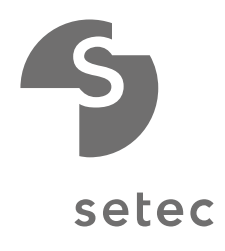

setec Immeuble Le Crystallin 191-193 cours Lafayette, 69458 Lyon cedex 06

Tél +33 4 81 92 08 24

www.energy.setec.fr

nicolas.lebert@energy.setec.fr

www.setec.fr